# Jestem Ek@ Zbrataj się z naturą

# DZIENNIK PRZYRODNICZY

JAK UTWORZYĆ GO KROK PO KROKU

STRONA NA FACEBOOKU

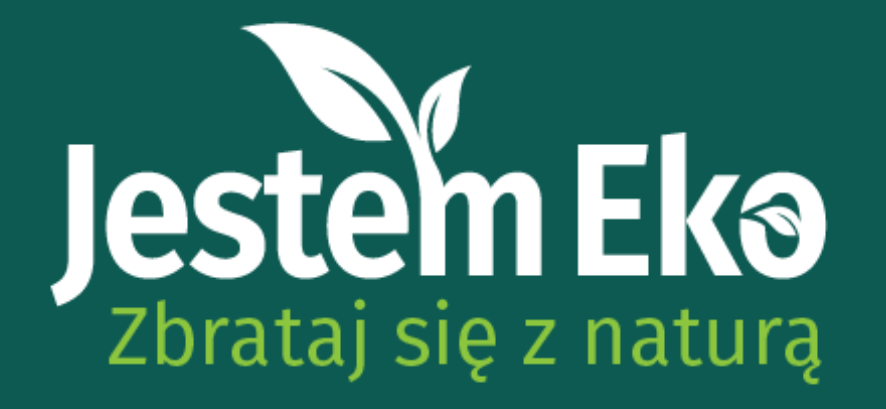

## NASZE ZALECENIA

W samouczku pokażemy Wam sprawdzone sposoby na założenie Dziennika Przyrodniczego za pomocą popularnych serwisów społecznościowych. Każdy z nich oferuje trochę inne możliwości prezentowania treści, dlatego zapoznajcie się z samouczkiem, przedyskutujcie temat w gronie uczestników Koła i wybierzcie ten, który najbardziej Wam odpowiada. W tym pliku znajdziecie instrukcję do założenia STRONY NA FACEBOOKU.

GRUPA PUBLICZNA NA FACEBOOKU PROFIL NA INSTAGRAMIE

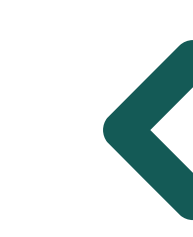

Pozostałe instrukcje znajdziesz na stronie konkursu

# Jestem Ek@ Zbrataj się z naturą

# STRONA NA FACEBOOKU JAK UTWORZYĆ JĄ KROK PO KROKU

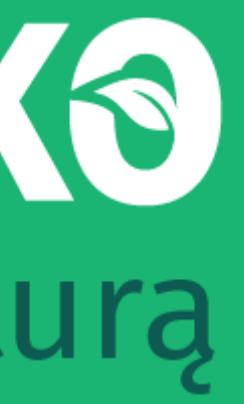

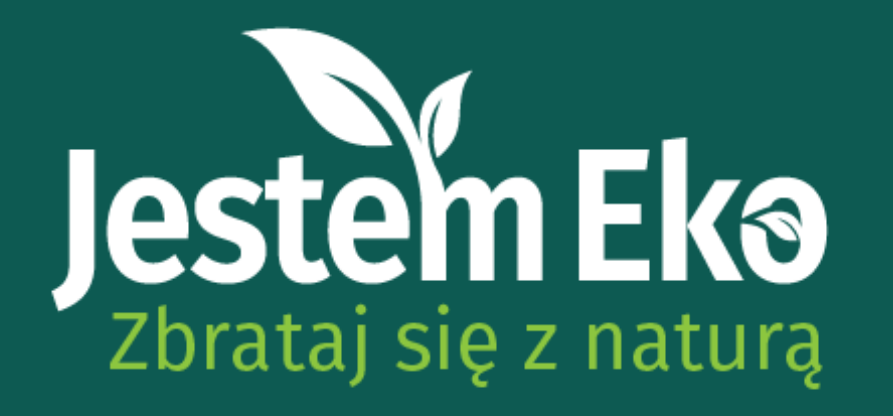

# WSTĘP

Stronę w serwisie FB może założyć każdy użytkownik. Wymogiem jest posiadanie konta osobistego na Facebooku.

Inni użytkownicy FB mogą dodawać posty na stronie, jeśli administrator (właściciel grupy) przydzieli im odpowiednie role.

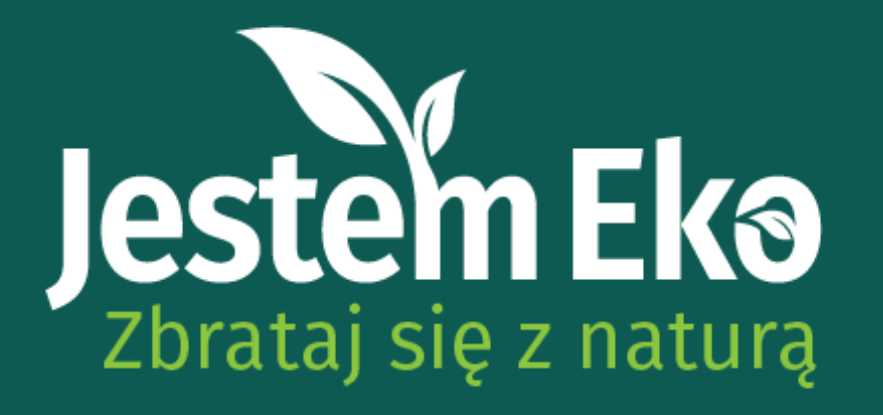

# KROK 1

Zaloguj się do serwisu Facebook w widoku na komputerze. Po lewej stronie pod zdjęciem profilowym powinno być widoczne pionowe menu z możliwością rozwinięcia. Kliknij "Zobacz więcej" i odnajdź przycisk "Strony". Następnie wybierz opcję "Utwórz nową stronę".

# STRONA NA FACEBOOKU

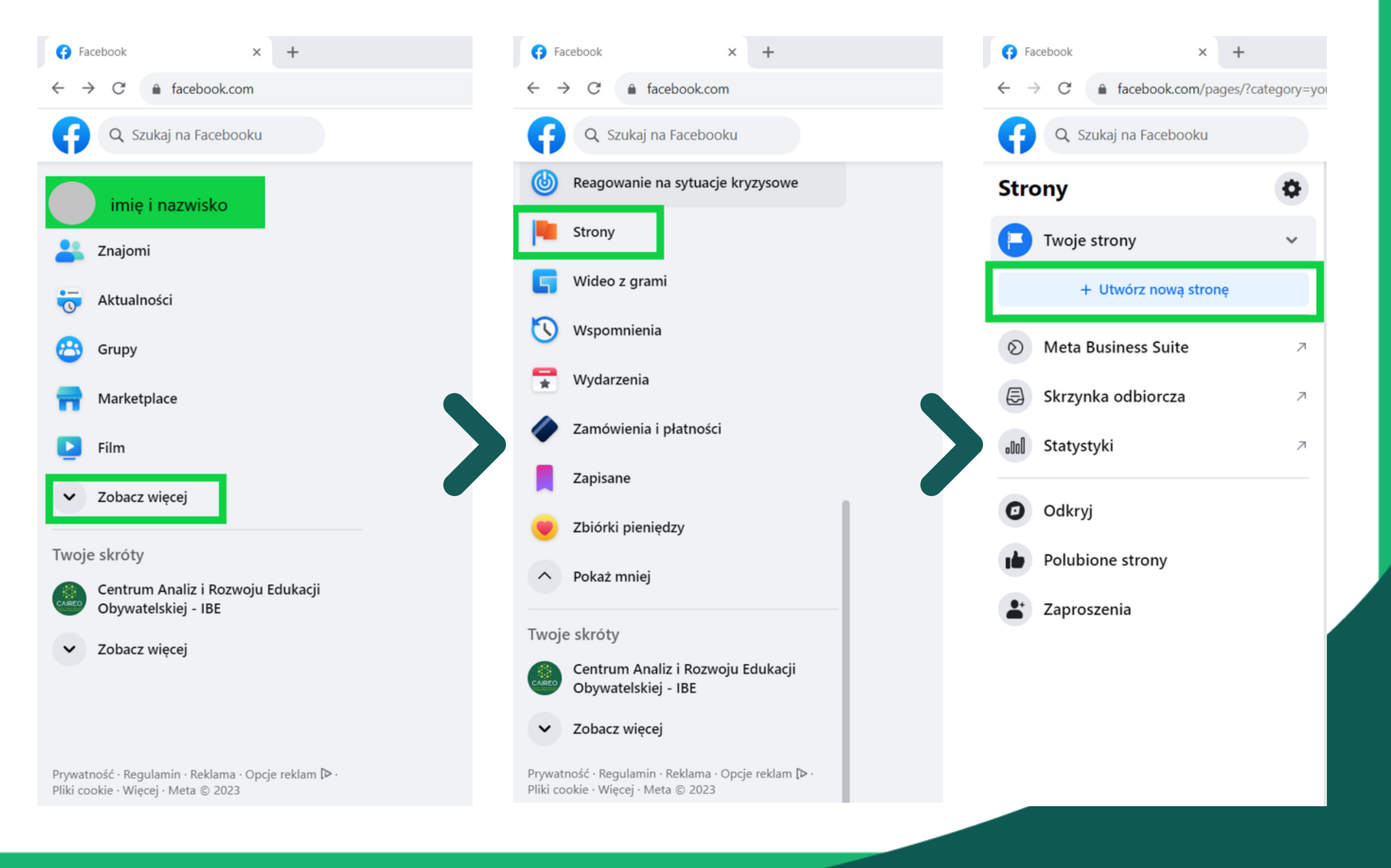

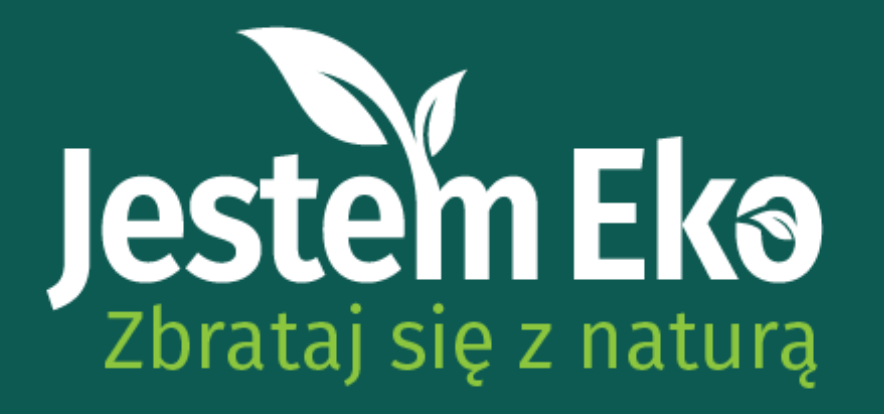

# KROK 2

Wprowadź nazwę Waszego Koła Przyrodniczego oraz wybierz Kategorię strony (np. Strona poświęcona edukacji). W polu Biogram prosimy o podanie nazwy szkoły w celu lepszej identyfikacji profilu Koła. Kiedy uzupełnisz dane, kliknij "Utwórz stronę".

# STRONA NA FACEBOOKU

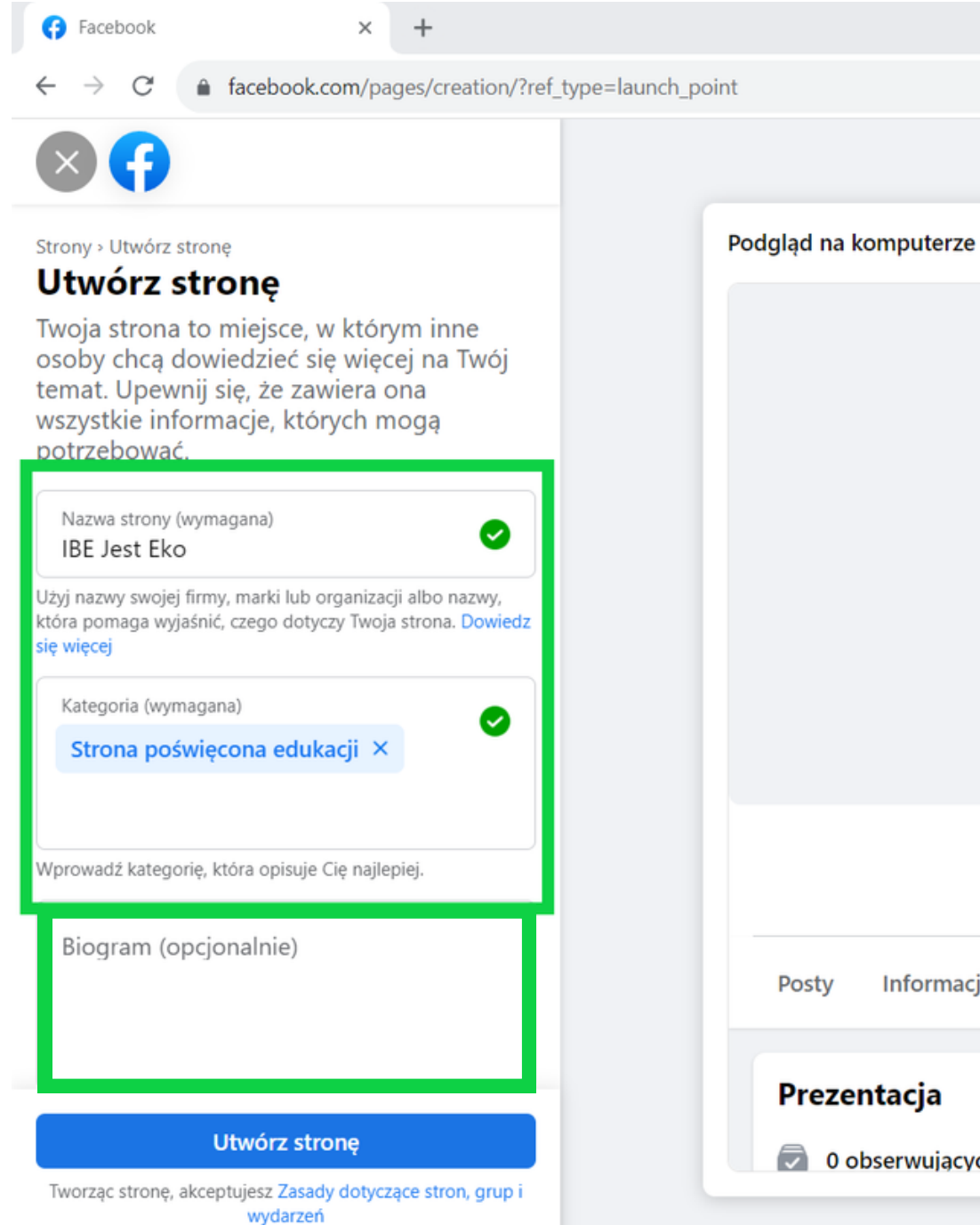

## **IBE Jest Eko**

| rmacje  | Obserwujący | Zdjęcia | Więcej 🔻 | 🖶 Obserwuj | 🔊 Wyślij wiadomoś |
|---------|-------------|---------|----------|------------|-------------------|
| а       |             |         | Posty    |            | •                 |
| ujących |             |         |          |            |                   |
|         |             |         |          |            |                   |

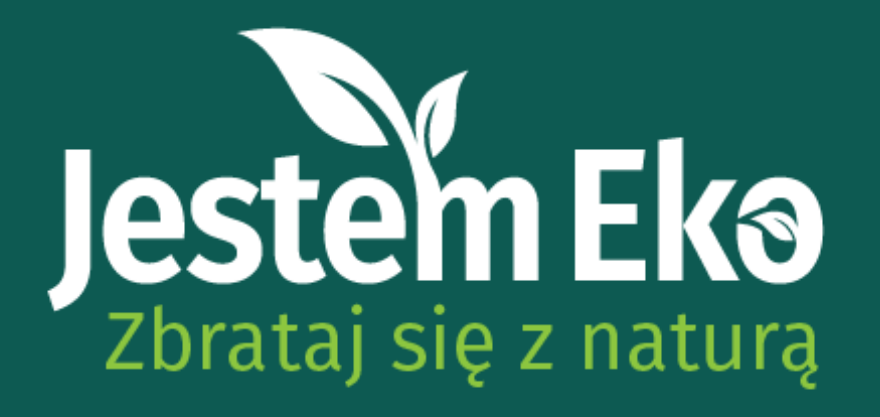

Krok 2 z 5

# KROK 3

Następnie postępuj zgodnie z instrukcjami Kreatora Stron. Wypełnianie wszystkich pól nie jest konieczne, prosimy jednak podać miejscowość. Kreator umożliwia także dodanie zdjęcia głównego oraz zdjęcia w tle – liczymy na Waszą kreatywność.

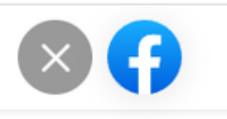

Wstecz

## Krok 1 z 5 Ukończ konfigurowanie strony

Gotowe! Utworzono strone IBE Jest Eko. Teraz dodaj więcej szczegółowych informacji, aby użytkownicy mogli łatwiej się z Tobą skontaktować.

Adres e-mail Dodaj Lokalizacja Adres Miejscowość Dod lub Kod pocztowy Aa Doo Godziny otwarcia Kondycja strony Kondycja strony: przeciętna W porównaniu z p W porównaniu z podobnymi stronami o dużej aktywności. aktywności. Wstecz

Dalei

## Dostosuj swoja strone

Twoje zdjęcie profilowe to jedna z pierwszych rzeczy, które widza inne osoby. Spróbuj użyć logo lub obrazu, który można łatwo skojarzyć z Toba.

| <b>zdjęcie profilowe</b><br>przeciągnij i upuść    |  |
|----------------------------------------------------|--|
| (<br>daj zdjęcie w tle<br>przeciągnij i upuść      |  |
| laj przycisk działania                             |  |
| <b>/: przeciętna</b><br>oodobnymi stronami o dużej |  |
| Dalej                                              |  |
|                                                    |  |

## Krok 3 z 5 Połącz WhatsApp ze swoją strona

Kiedy połączysz konto WhatsApp, będzie można dodać przyciski umożliwiające odbiorcom strony wysyłanie Ci wiadomości w WhatsAppie.

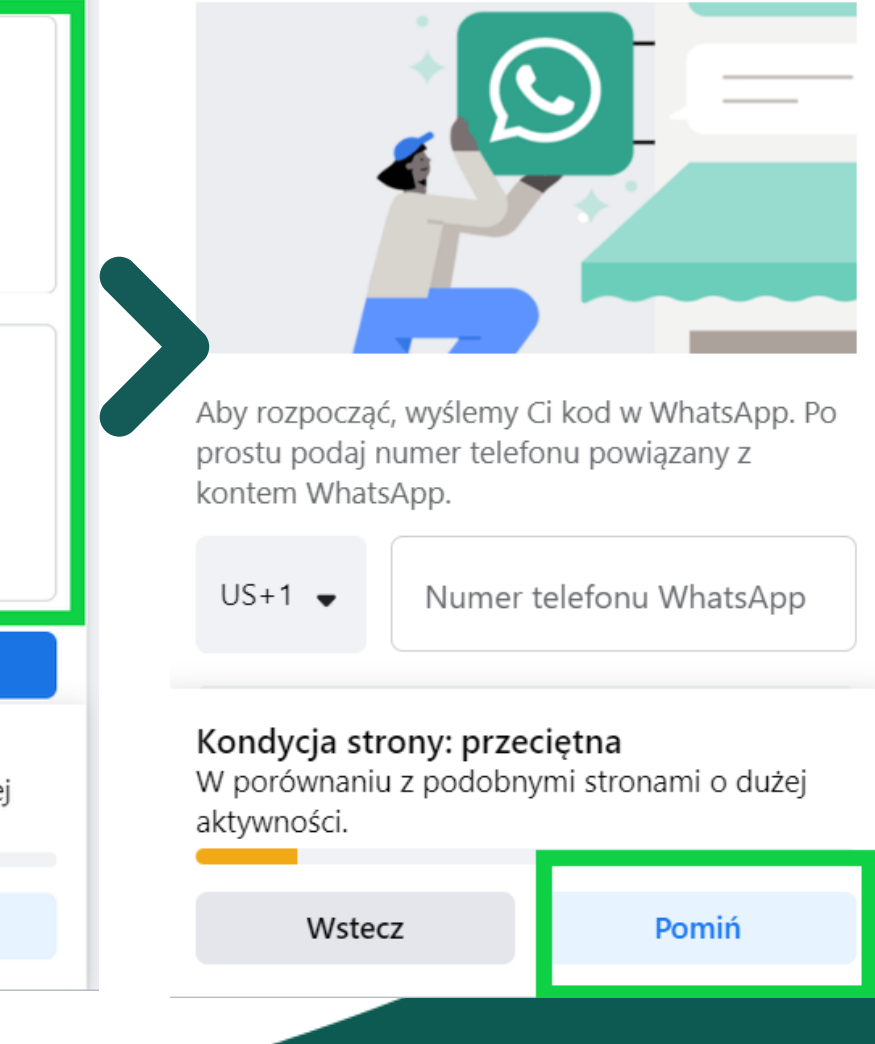

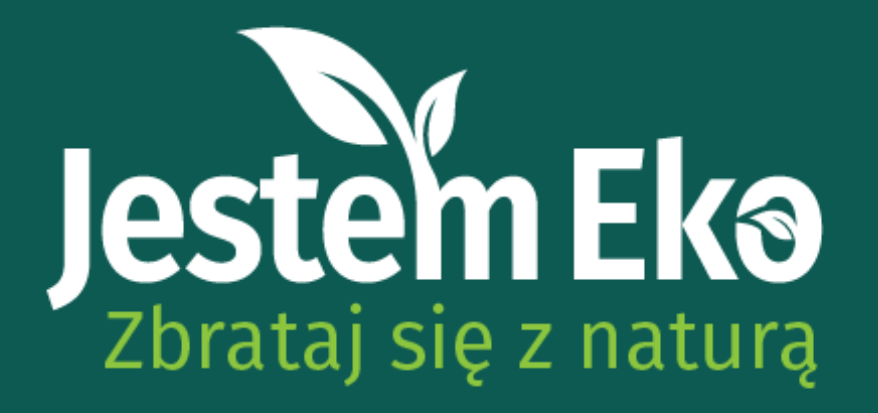

# KROK 4

Ważnym krokiem jest zaproszenie innych użytkowników do obserwowania strony. Wyślij zaproszenie do członków Koła Przyrodniczego – pamiętaj, że będziecie tworzyć Dziennik Przyrodniczy razem!

## Krok 4 z 5

## Poszerz grupę odbiorców strony

Rozwijaj stronę **IBE Jest Eko**, zapraszając znajomych do nawiązania kontaktu z nią.

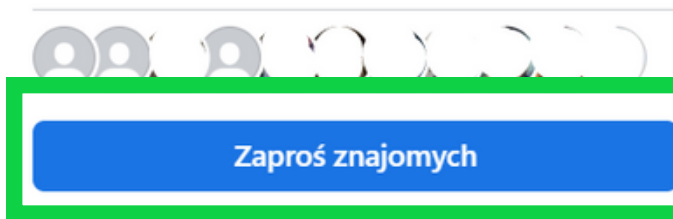

| Kondycja strony: przeciętna<br>W porównaniu z podobnymi stronami o dużej<br>aktywności. |       |  |  |  |
|-----------------------------------------------------------------------------------------|-------|--|--|--|
|                                                                                         |       |  |  |  |
| Wstecz                                                                                  | Dalej |  |  |  |
|                                                                                         |       |  |  |  |

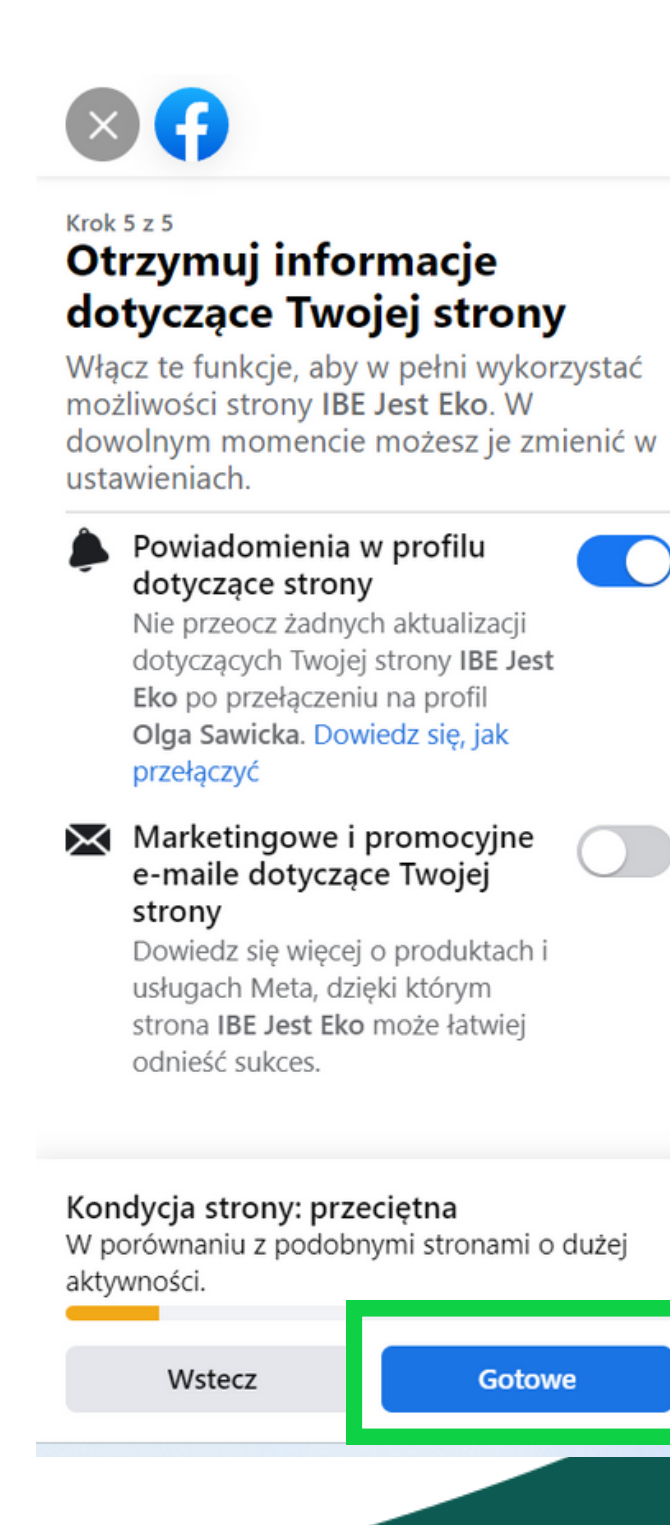

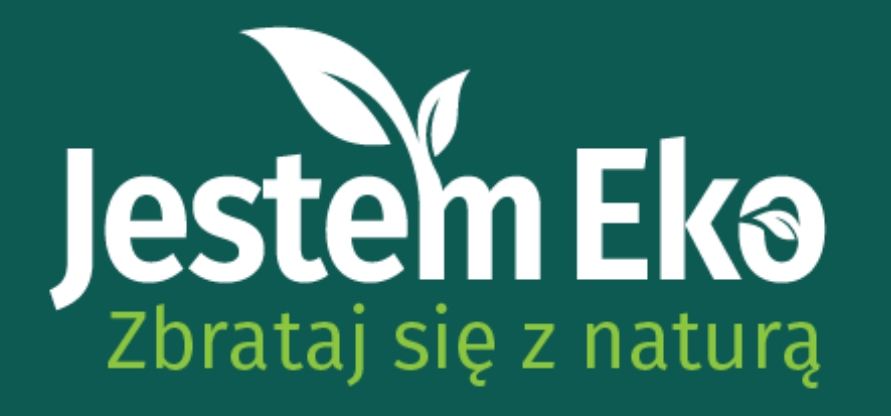

# KROK 5

Kiedy strona Waszego Koła będzie już gotowa, skopiujcie link i prześlijcie do nas. Możecie skontaktować się z nami pod adresem konkursowym jestemeko@ibe.edu.pl albo za pośrednictwem naszych profili na social mediach:

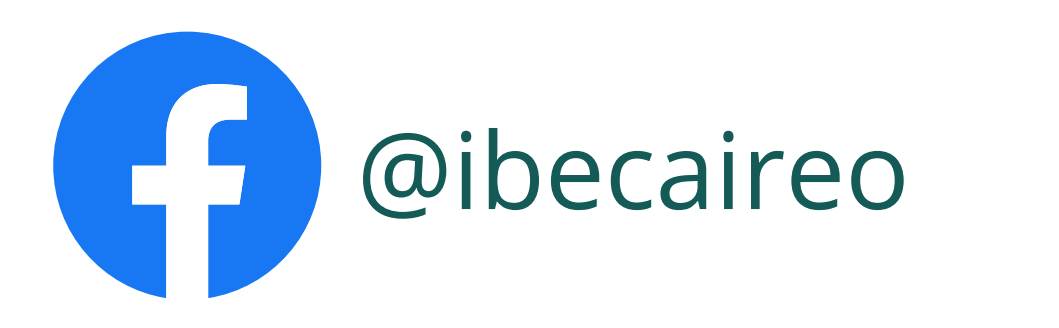

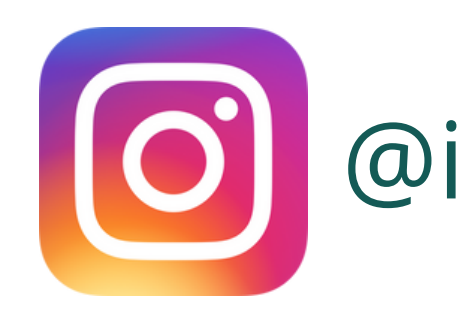

@ibe\_caireo